# APPLICATION MOBILE DE GESTION DE PATRIMOINE SCOTIA : PREMIÈRE AUTHENTIFICATION

#### COMMENCEZ À UTILISER L'APPLICATION MOBILE DE GESTION DE PATRIMOINE SCOTIA.

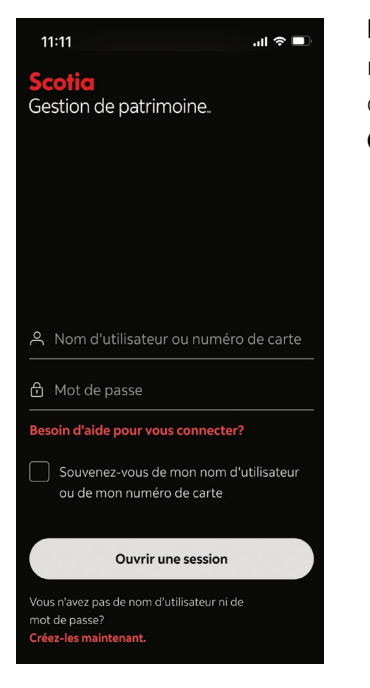

**Étape 1:** Entrez vos nom d'utilisateur et mot de passe. Appuyez sur **Ouvrir une session**.

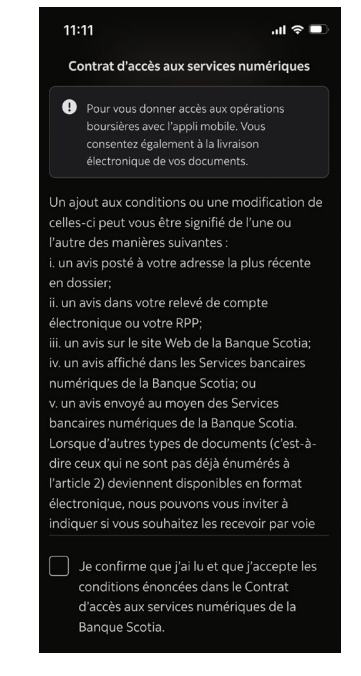

Étape 2: Lisez le Contrat d'accès aux services numériques et cochez la case pour confirmer que vous l'avez lu et que vous l'acceptez. Appuyez sur Continuer.

#### 11:11

Scotia

Gestion de patrimoine.

## Pour continuer, activez la vérification en deux étapes.

비 후 🗖

Protégez-vous contre la fraude grâce à la vérification en deux étapes. Si votre mot de passe est volé ou piraté, cette fonctionnalité peut empêcher les fraudeurs d'accéder à votre compte.

Il ne faut qu'une minute pour activer la vérification en deux étapes. Lorsque vous l'aurez activée, vous recevrez un avis sur cet appareil chaque fois que nous devrons vérifier votre identité.

Consultez notre section d'aide >

Voulez-vous activer la vérification en deux étapes sur cet appareil? John's iPhone 🔗 **Étape 3:** Activez la vérification en deux étapes. Indiquez l'appareil que vous souhaitez utiliser pour la vérification en deux étapes.

#### Appuyez sur **Activer** la vérification en deux étapes.

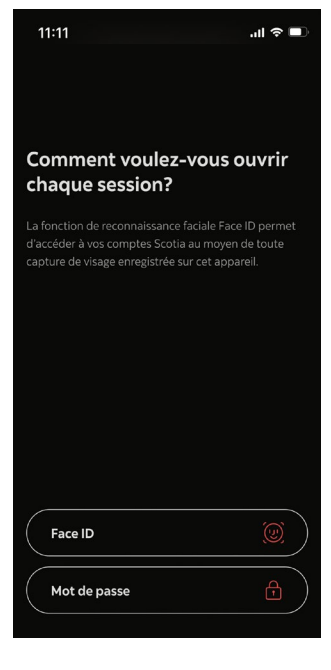

**Étape 4 :** Choisissez comment vous voulez vous connecter à l'application.

Appuyez sur Face ID ou Mot de passe.

### Scotia Gestion de patrimoine.

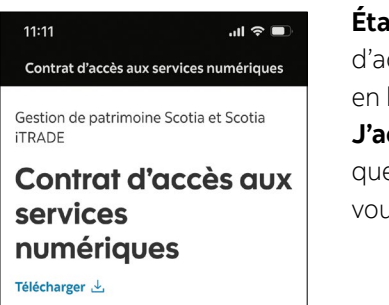

Pour accéder à votre nouveau compte, vous devez lire et accepter notre Contrat d'accès aux services numériques. Les conditions de cette entente s'appliquent à l'ensemble des divisions de Gestion de patrimoine ScotiaMD, y compris Scotia ITRADEMD, Scotia McLeodMD, Servicesconseils en placements internationaux, Service de gestion privée de portefeuilles et Trust ScotiaMD.

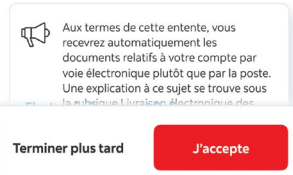

Étape 5: Lisez le Contrat d'accès aux services en ligne. Appuyez sur J'accepte pour indiquer que vous l'avez lu et que vous l'acceptez.

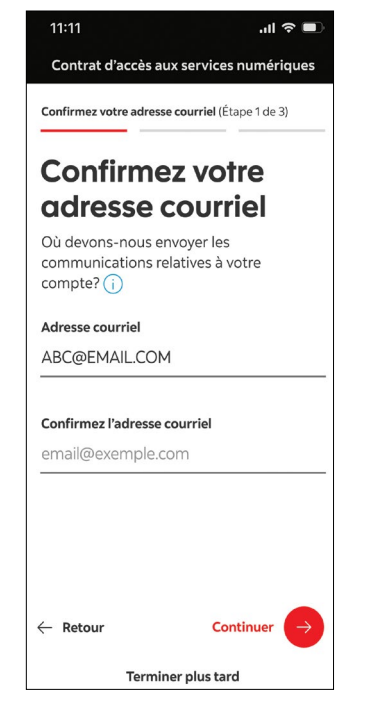

Étape 6: Entrez votre adresse courriel, puis une nouvelle fois pour la confirmer. Appuyez sur Continuer.

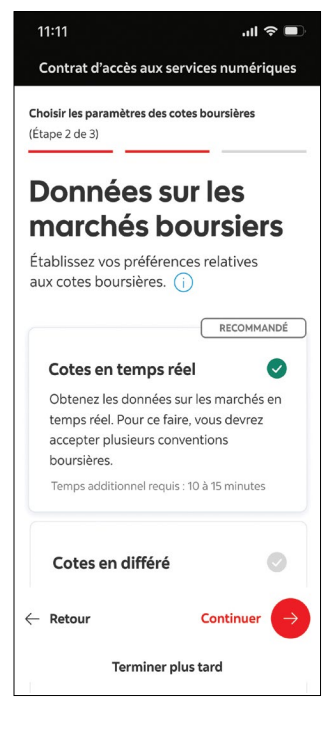

**Étape 7:** Choisissez votre préférence quant au service pour les cotes boursières. Choisissez **Cotes en temps réel** ou **Cotes différées**. Appuyez sur **Continuer**.

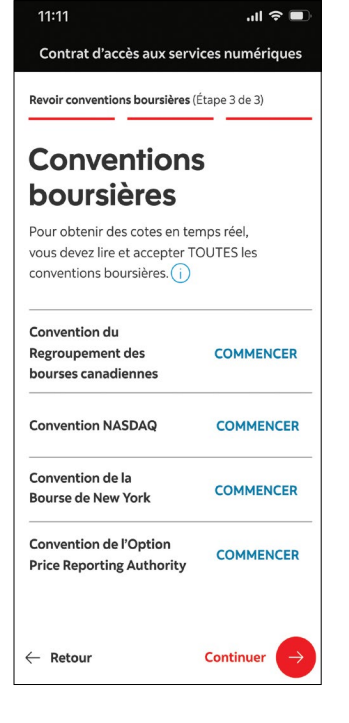

Étape 8: Lisez les conventions boursières, y compris celles du Regroupement des bourses canadiennes, du NASDAQ, de la bourse de New York et de l'Options Price Reporting Authority, et indiquez si vous les acceptez.

Appuyez sur **Commencer** pour consulter chaque convention.

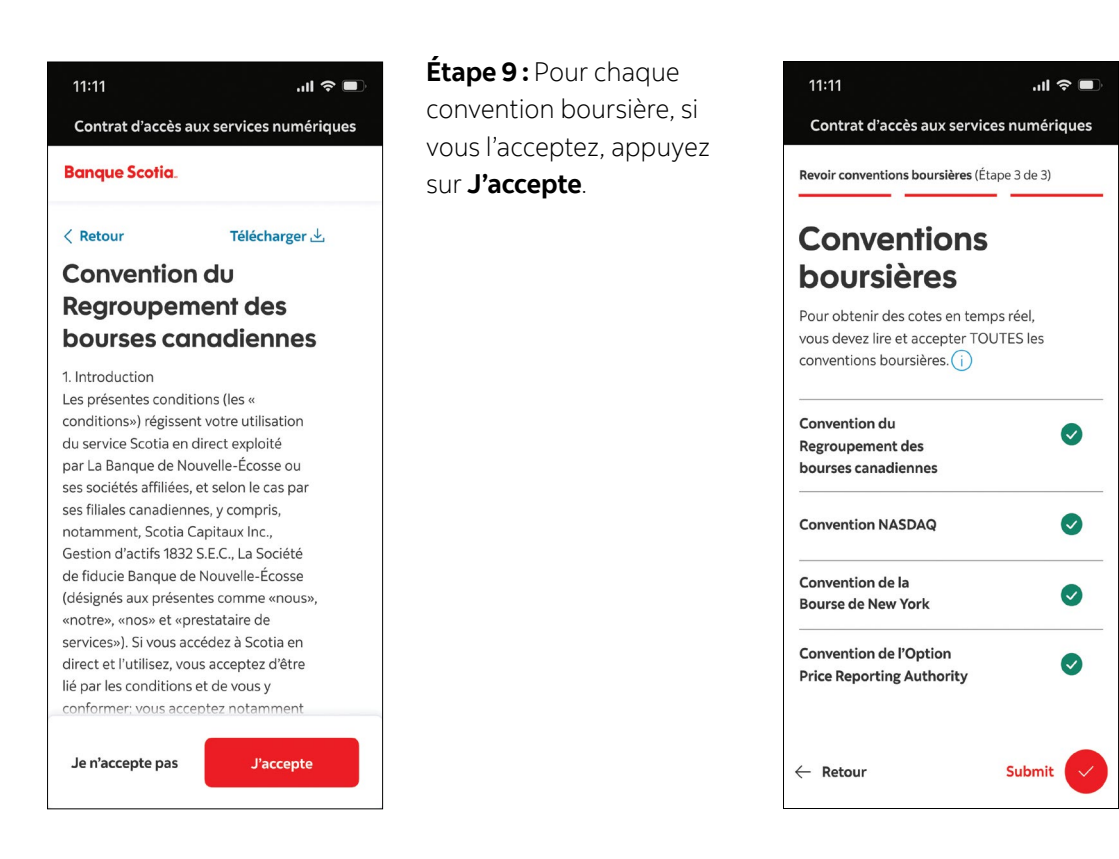

Étape 10: Après avoir lu et accepté toutes les conventions boursières, appuyez sur **Soumettre**.

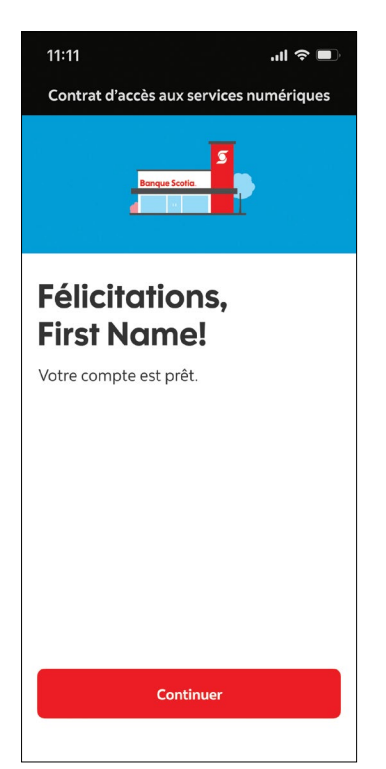

Étape 11: Félicitations! Votre compte est configuré et vous pouvez maintenant commencer. Appuyez sur **Continuer**.

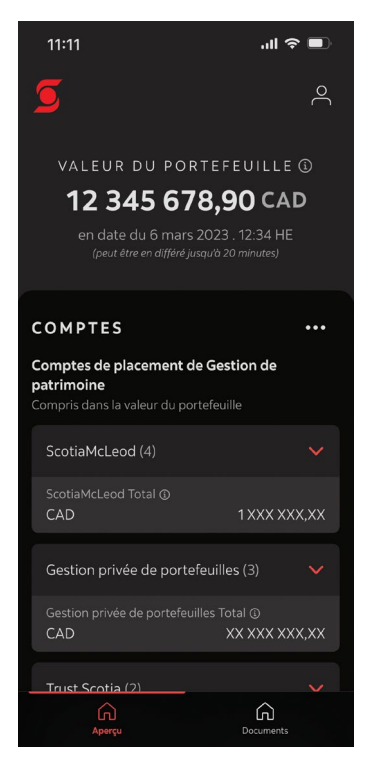

**Étape 12 :** Consultez vos comptes sur la page d'aperçu.

## Scotia Gestion de patrimoine.

<sup>MD</sup> Marque déposée de La Banque de Nouvelle-Écosse, utilisée sous licence. Gestion de patrimoine Scotia<sup>MD</sup> réunit les divers services financiers offerts par La Banque de Nouvelle-Écosse (Banque Scotia<sup>MD</sup>); La Société de Fiducie Banque de Nouvelle-Écosse (Trust Scotia<sup>MD</sup>); Le Service de gestion privée de portefeuilles (par l'entremise de Gestion d'actifs 1832 S.E.C.); 1832 Asset Management U.S. Inc.; Services d'assurance Gestion de patrimoine Scotia Inc. et ScotiaMCLeod<sup>MD</sup>, une division de Scotia Capitaux Inc. Les services bancaires privés sont offerts par La Banque de Nouvelle-Écosse. Les services d'assurance de Fiducie Banque de Nouvelle-Écosse. Les services de gestion de portefeuilles sont offerts par Gestion d'actifs 1832 S.E.C. et 1832 Asset Management U.S. Inc. Les services d'assurance Gestion de patrimoine Scotia inc. Les services-conseils en gestion de portefeuilles sont offerts par La Banque de Nouvelle-Écosse. Les services d'assurance for de patrimoine stotia par Scotia MCLeod, une division de Scotia Capitaux Inc. Les services-conseils en gestion de patrimoine et les services dont de patrimoine Scotia inc. Les services de planification financière sont offerts par La Banque de Nouvelle-Écosse et ScotiaMCLeod. Scotia Capitaux Inc. Les services de planification financière sont offerts par La Banque de Nouvelle-Écosse et ScotiaMCLeod. Scotia Capitaux Inc. Les services conseils en placements internationaux sont offerts par Scotia Capitaux Inc. Les services de planification financière sont offerts par La Banque de Nouvelle-Écosse et ScotiaMCLeod. Scotia Capitaux Inc. est membre du Fonds canadien de protection des investissements. Services d'assurance Gestion de patrimoine Scotia inc. est la filiale spécialisée dans l'assurance de Scotia Capitaux Inc., membre du groupe de sociétés de la Banque Scotia. Lorsqu'ils discutent de produits d'assurance-vie, les conseillers de ScotiaMCLeod agissent en qualité d'agents d'assurance-vie (conseillers en sécurité financière au Québec) représentant Services d'assuranc